# 受講の手順

# 目次

# ○ e ラーニングシステムによる研修の受講

| 1 | 受講の手順        | • | • | • P. 1 |
|---|--------------|---|---|--------|
| 2 | 確認テスト        | • | • | • P. 5 |
| 3 | アンケート        | • | • | • P. 8 |
| 4 | 受講証明書のダウンロード | • | • | • P. 9 |

# ○ 紙研修資料による研修の受講

- 1 紙研修資料による受講 ・・・P.11
- 2 受講証明書の送付 ・・・P.12

e ラーニングシステムによる受講の手順

# 1 受講の手順

(1) 任意のインターネット検索エンジンにて、アドレスバーをクリックしてください。

| • × +               |          |   |    | J     | ×.  |
|---------------------|----------|---|----|-------|-----|
| ← → C © ≜ strps/swa | A (1     | 4 | (H |       | ••• |
| FOUL ARP TREZN-     |          |   |    | 89945 |     |
|                     |          |   |    |       |     |
|                     |          |   |    |       |     |
|                     |          |   |    |       |     |
|                     | ۵. په دو |   |    |       |     |
|                     | 14 ST    |   |    |       |     |

(2) アドレスバーへ「https://www.saisui.or.jp」と入力して検索してください。
 ※ 又は、検索窓へ「一般財団法人埼玉水道サービス公社」と入力して検索。

| * 🗘 🗖 🔳 🖌 × 🖓     | +                                   |   |   |    |    |    |   | -        | Ø   | × |
|-------------------|-------------------------------------|---|---|----|----|----|---|----------|-----|---|
|                   |                                     |   |   | ŵ  | ¢þ | ¢٦ | ۲ | <b>N</b> | ••• | 0 |
| アドレスパーへ           | Fhttps://www.saisui.or.jp」と入力して検索する |   |   | ų, |    | 重像 |   | •        | ダイン |   |
| zut               |                                     |   |   |    |    |    |   |          |     |   |
| 検索窓へ「一般財団法人埼玉水道サ- | ービス公社」と                             |   |   |    |    |    |   |          |     |   |
| 777 U C K K / U   | Q、 一般財団法人埼玉水道サービス公社 ×               | Ļ | 0 |    |    |    |   |          |     |   |
| 5                 |                                     |   |   |    |    |    |   |          |     |   |
|                   | 15                                  |   |   |    |    |    |   |          |     |   |
|                   |                                     |   |   |    |    |    |   |          |     |   |

(3) 埼玉水道サービス公社のホームページへアクセスして、お知らせ欄にある「令和6年度 指定給水装置工事事業者研修会」をクリックしてください。

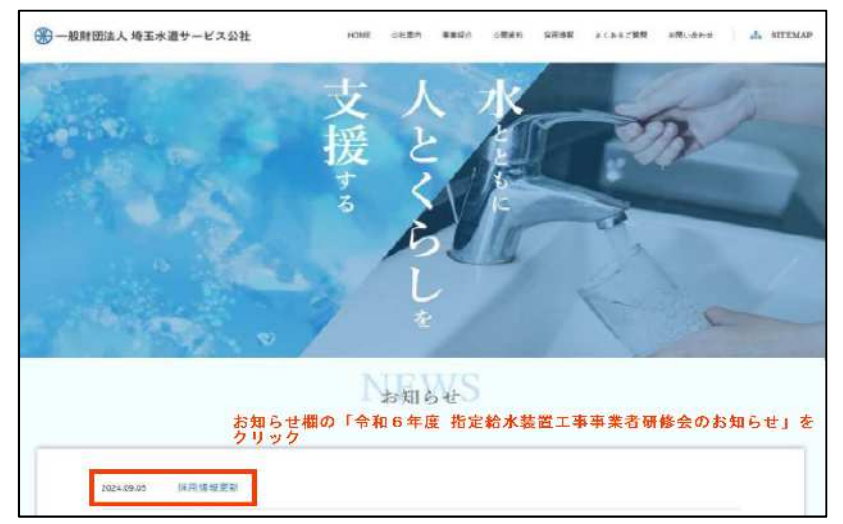

(4) 「受講の手順」及び「よくある質問(指定給水装置工事事業者研修会に関するQ&A)」 を確認し、「eden へのアクセス・ログイン URL」をクリックしてください。

|     |                            | お知らせ   |
|-----|----------------------------|--------|
| 令和6 | 年度 指定給水装置工事事業者研修会のお知ら      | ±.     |
|     |                            |        |
| 次の  | 1~3の資料を確認の上、研修会を受講してください。  |        |
| 1   | 受講の手順                      |        |
| 2   | よくある質問(指定給水装置工事事業者研修会に関す   | 30&A)_ |
| з   | 資料配布、確認テスト提出場所(兼問い合わせ先)一   | 覧表     |
| e7- | -ニング研修会資料(PDF)             |        |
| 1   | 資料1                        |        |
| 2   | 资料2                        |        |
| з   | 資料3                        |        |
| eラ- | ーニングシステムedenへのアクセス・ログインURL |        |
| URI | https://eden.ac/login/5248 |        |

(5) e ラーニングシステム「eden」のログイン画面が表示されるので、「令和6年度 日本 水道協会埼玉県支部 指定給水装置工事事業者研修会のお知らせ」はがきに記載してあ る ID とパスワードを入力して、ログインしてください。

| 00 | ٥ |   | eラーニングシステムeden LMS         | ×            | +               |                    |     |  |  |             |               |               |               |                |             |          |       |      | Ø   | ×  |
|----|---|---|----------------------------|--------------|-----------------|--------------------|-----|--|--|-------------|---------------|---------------|---------------|----------------|-------------|----------|-------|------|-----|----|
| ~  | C | đ | https://eden.ac/login/5248 |              |                 |                    |     |  |  |             |               |               | Ð             | ŵ              | Ф           | ť≞       | ۵     | -    |     | 0  |
|    |   |   | URLが「https:<br>なっていること     | //ede<br>とを確 | n.ac/lo<br>認してく | gin/5248」<br>(ださい。 | 5 1 |  |  |             |               |               |               |                |             |          |       |      |     |    |
|    |   |   |                            |              |                 |                    |     |  |  |             |               |               |               |                | LEA         | atvino f | MANAG |      | der | 1  |
|    |   |   |                            |              |                 |                    |     |  |  | 7           | ーザーロ          | (メール)         | アドレス          |                |             |          |       |      |     |    |
|    |   |   |                            |              |                 |                    |     |  |  |             |               | 11            | スワード          |                |             |          |       | 0102 | 0-N | 数元 |
|    |   |   |                            |              |                 |                    |     |  |  | 自動的         | りにログイ         | ン (2週         | 間有効)          | 24             |             |          | _     |      |     | _  |
|    |   |   |                            |              |                 |                    |     |  |  |             |               |               |               | ログ             | イン          |          |       |      |     |    |
|    |   |   |                            |              |                 |                    |     |  |  |             |               | 14            | 127-          | Fest           | た場合し        | 1256     | E.    |      |     |    |
|    |   |   |                            |              |                 |                    |     |  |  | eden<br>詳し・ | はクラウ<br>くはeラー | ド型eラー<br>ニングシ | ニングシ<br>ステムec | マテム<br>ien LMS | です。<br>のサイト | もご知      | ください  | A.,  |     |    |

(6) ログインするとコース一覧に「令和6年度 指定給水装置工事事業者研修会」が、 表示されますので、押してください。

| 2 0 0 s Hy74- | 2 × +                                                                                        |     |   |    |            | -            | 0             | ×   |
|---------------|----------------------------------------------------------------------------------------------|-----|---|----|------------|--------------|---------------|-----|
| ← C           | en.ac/mypage                                                                                 | P 🔂 | Ø | Ľ≘ | 0          | 86           | •••           | 0   |
| ♠ トップページ      | ■ トップページ<br>■                                                                                |     |   |    | ログ・<br>さいた | イン中:<br>こま市多 | 8 <b>4</b> 14 | вл: |
| <b>尊</b> 設定   | コース一覧                                                                                        |     |   |    |            | -            | 1-7           | 檢索  |
| 3 ログアウト       | 今初〇年度 指定給水装置工事事業者<br>研修会<br>頃玉県内の水道事業件において、指定を受<br>けている指定給水装置工事事業者が対象の<br>研修会です。(公益社団法人日本水道論 |     |   |    |            |              |               |     |

(7) 研修資料1~3、確認テスト、アンケートが表示されますので、順番に受講及び回答してください。

|       |                                                                                                    |             |            | eta 🗛 | - | 200 |       |
|-------|----------------------------------------------------------------------------------------------------|-------------|------------|-------|---|-----|-------|
| e o o | https://eden.ac/start/age?assignmentid=100967                                                                                                    |             | 17         | ¢Ω ζ≊ | Ð | 10  | <br>1 |
|       | コース一覧へ戻る                                                                                                    |             |            |       |   |     |       |
|       |                                                                                                    |             | 未完了のコンテンツの | が表示   |   |     |       |
|       | コース名: 分相の年度 第2日前未転出工手手来者が                                                                                                    |             |            | -     |   |     |       |
|       | #31年<br>埼玉県内の水道事業体において、指定を受けている指定給水装置工事事業者が対象の研修会で<br>催)<br>今和○年回 指定給水装置工事事業者研修会                                                                                                    | す。(公益社団法人   | 日本水道協会埼玉県支 | 2部主   |   |     |       |
|       | コンテンツ名                                                                                                    | <b>#</b> 11 | 祖珍华/假点 品牌  | 学習日   |   |     |       |
|       | ₩6会員料1                                                                                                    | レッスン        | 0          |       |   |     |       |
|       | ₩ 研修会資料2 (受講するには「研修会資料1」を100%修了してください)                                                                                                    | レッスン        | 0          |       |   |     |       |
|       | ₩16会資料3                                                                                                    | レッスン        | 0          |       |   |     |       |
|       | 🌙 硫認問題                                                                                                    | テスト         |            |       |   |     |       |
|       | 良 アンケート                                                                                                    | フォーム        |            |       |   |     |       |
|       | hand the second second s |             |            |       |   |     |       |

(研修資料クリック後の画面)

|   | 🜻 ल | 修資料1 | 3           | х           | +      |      |     |       |       |      |       |        |       |      |       |       |           |      |             |             |           |  |      |   |   |   |   |   |   |   | - | U | × |
|---|-----|------|-------------|-------------|--------|------|-----|-------|-------|------|-------|--------|-------|------|-------|-------|-----------|------|-------------|-------------|-----------|--|------|---|---|---|---|---|---|---|---|---|---|
| ÷ | С   | ٥    | https://ede | n.ac/textSe | ctionR | nRea | Réa | id?te | ction | ud-7 | 77249 | 968.44 | ssign | ment | tid-5 | 86479 | 5#77      | 2496 |             |             |           |  |      | A | 8 | ŵ | ¢ | 5 | Ð | 1 |   |   | Ь |
| = |     |      |             |             |        |      |     |       |       |      |       |        |       |      |       |       |           | 研    | 修資料         | 料1(1        | /1)       |  | <br> |   |   | _ |   |   |   |   |   |   |   |
|   |     |      |             |             |        |      |     |       |       |      |       |        |       |      |       | (音)   | 。<br>声ガ 出 | クリッ  | ックし<br>(ライ) | ノて開始<br>ドがあ | 他<br>いります |  |      |   |   |   |   |   |   |   |   |   |   |
|   |     |      |             |             |        |      |     |       |       |      |       |        |       |      |       |       |           |      |             |             |           |  |      |   |   |   |   |   |   |   |   |   |   |
|   |     |      |             |             |        |      |     |       |       |      |       |        |       |      |       |       |           |      |             |             |           |  |      |   |   |   |   |   |   |   |   |   |   |

(8) 研修資料を最後まで確認し、右下の「閉じる」ボタンをクリックすると次のような画面 が表示されます。

続けて次の研修資料を見る場合は「次に進む」を、中断する場合は「トップに戻る」 を押してください。

※インターネットブラウザの「←(戻る)」ボタンは使用しないでください。

※誤って使用してしまった場合は、画面更新を行うことで回復します。

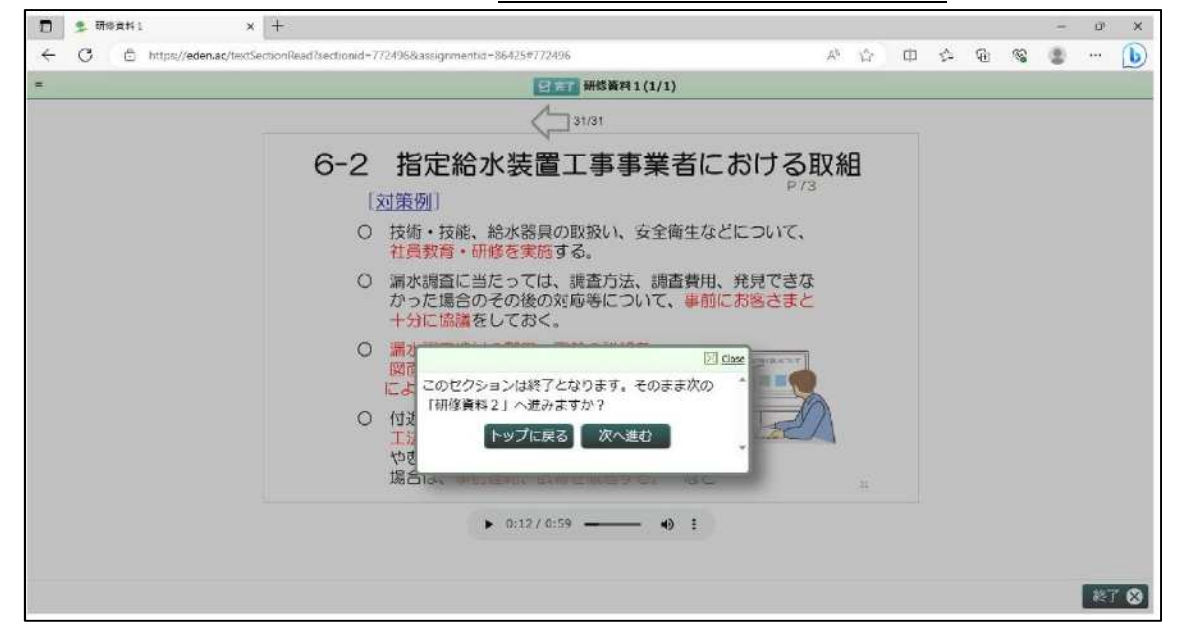

(9) 研修資料による受講を終えると**緑色の「↓」マーク**が付き、進捗率「100」となります。

| ) 👤 トップページ - eden | × +                             |                                                                                                    |                   |          |               |     |  | ð   | × |
|-------------------|---------------------------------|----------------------------------------------------------------------------------------------------|-------------------|----------|---------------|-----|--|-----|---|
| https://eden.ac/s | tartPage?assignment/d=100       | 967                                                                                                    |                   | 5        | 2 0           | 5,≡ |  | ••• | • |
| <u> </u>          | 「豊へ戻る」                          |                                                                                                    |                   | 未定てのコンテ  | こういのみま        |     |  |     |   |
|                   |                                 | コース名: 令和〇年度 指定給水業書工事事業者                                                                                                    | 明修会               | 10210207 | 2 2 0 0 0 1 0 |     |  |     |   |
| 埼玉県<br>(催)        | 内の水道事業体において、                    | 終了率<br>指定を受けている指定給水装置工事事業者が対象の研修会で                                                                                                    | 60%<br>です。(公益社団法人 | 日本水道協会地  | 主張支部          | E   |  |     |   |
| 令和〇               | 年度 指定给水碘医工事                     | P業者研修会<br>コンテンツ名                                                                                                    | 新知                | 進持峯/将点   | 品线学習          | 3   |  |     |   |
| ~                 | ₩ 研修会資料1                        | Source and the second second s | レッスン              | 100      | 2024/10/2     | 2   |  |     |   |
| ~                 | 研修会資料2                          |                                                                                                    | レッスン              | 100      | 2024/10/2     | 2   |  |     |   |
| 1                 | ₩ 研修会資料3                        |                                                                                                    | レッスン              | 100      | 2024/10/2     | 2   |  |     |   |
| (合格:              | <del>確認問題(4問)</del><br>ライン:75点) |                                                                                                    | テスト               |          |               |     |  |     |   |
| 良                 | アンケート                           |                                                                                                    | フォーム              |          |               |     |  |     |   |
|                   | -1                              | - ス内のすべてのコンテンツを学習完了すると、修了証がダウ                                                                                                    | クンロードできます。        |          |               |     |  |     |   |

全ての研修資料を確認した後、「確認問題(4問)」を押して問題に回答してください。

※ 確認テストに合格し、アンケートを送信しないと受講修了とならず、受講証明書が

**ダウンロードできません**ので、ご注意ください。

# 2 確認テスト

(1) 研修資料1~3の受講完了後、「確認問題(4問)」を押すと、次の画面が表示されますので、「まとめて回答する」を押して問題に回答してください。

| <ul> <li>https://eden.ac/startPage/assignmentid=</li> </ul> | 100ae1                                          |         |         | hd - | ψ      | $f_{1}$ | Ψ | 100 | <br>- |
|-------------------------------------------------------------|-------------------------------------------------|---------|---------|------|--------|---------|---|-----|-------|
| 2-2-1043                                                    | 演習モードを選択してください。 X                               |         | 未完了のコンテ | シツ   | のみ表    | 示       |   |     |       |
| 均五県内の水道事業体におい<br>後)                                         | ・この問題では「1間ずつ回答する」は選択できませ<br>て、指定を引ん<br>まとめて回答する | 公益社団法人  | 日本水道協会  | の玉塚  | 支部主    |         |   |     |       |
| THE PARTY NEWSFRIDE                                         | またので回答した後に採点・解説表示をします。                          | 10.ml   | 通動單/價值  | 101  | 1993 B | a 1     |   |     |       |
| ✔ ₩ 研修会資料1                                                  |                                                 | レッスン    | 100     | 202  | 4/10/2 | 2       |   |     |       |
| ✓ 🔐 研修会資料2                                                  | N De                                            | レッスン    | 100     | 202  | 4/10/2 | z       |   |     |       |
| 🗸 🔽 研修会資料3                                                  |                                                 | レッスン    | 100     | 202  | 4/10/2 | 2       |   |     |       |
| 確認問題(4回)<br>(含格ライン:75点)                                     |                                                 | テスト     |         |      |        |         |   |     |       |
| D 12-1-1-                                                   |                                                 | フォーム    |         |      |        |         |   |     |       |
|                                                             | コース内のすべてのコンテンツを学習完了すると、修了証がダウンロー                | -ドできます。 |         |      |        |         |   |     |       |
|                                                             | frances and the second                          |         |         |      |        |         |   |     |       |

#### (問題回答画面)

| ● ① □ \$ 77/+・確認問題 x +        |            |       |     | -20 | 0    | ×   |
|-------------------------------|------------|-------|-----|-----|------|-----|
| C Ö https://eden.ac/examissec | 슈          | Ф     | ¢ @ |     |      | 0   |
| 42012L                        |            |       |     |     |      |     |
| ot.                           | â          | f     | 類一覧 |     |      |     |
|                               |            | Ra    | 4   |     | BSV  | î î |
| 0                             |            |       |     |     |      |     |
|                               | 02 [10/144 |       |     |     |      |     |
|                               | 03.「田正裕    | 水装置工業 |     |     |      |     |
|                               | Q4.描定の更    | 新制の導入 |     |     |      |     |
| Q2.                           |            |       |     |     |      |     |
|                               |            |       |     |     |      |     |
|                               |            |       |     |     |      |     |
|                               |            |       |     |     |      |     |
|                               |            |       |     |     |      |     |
|                               |            |       |     |     |      |     |
|                               |            |       |     |     |      |     |
|                               |            |       |     |     |      |     |
| 03.                           | *          |       |     |     |      |     |
|                               |            |       |     |     |      | -   |
| 踩点                            |            |       |     |     | -854 | 四所  |

(2) 「採点」ボタンを押すと回答の正否と解説が表示されます。不正解だった場合は、内容をよく確認してください。

|   | 2.18 | NET | × +                             |                      |                |    |   |    |      |          | -  | 0 | × |
|---|------|-----|---------------------------------|----------------------|----------------|----|---|----|------|----------|----|---|---|
| ← | C    | 0   | https://eden.ac/exam/Answer.one |                      | $\wedge^{s_i}$ | ŵ. | Φ | €= | Ф    | <b>*</b> | 8  |   | b |
|   |      |     |                                 | ここに正解 or 不正解が表示されます。 |                |    |   |    |      |          |    |   |   |
|   |      |     | 和源文                             |                      |                |    |   |    |      |          |    |   |   |
|   |      |     |                                 | (複数選供可)              |                |    |   |    |      |          |    |   |   |
|   |      |     | e770                            |                      |                |    | _ |    | (30, | i)       | í. |   |   |
|   |      |     |                                 |                      |                |    |   |    |      |          |    |   |   |
|   |      |     |                                 |                      |                |    |   |    |      |          |    |   |   |
|   |      |     |                                 |                      |                |    |   |    |      |          |    |   |   |
|   |      |     | 2                               |                      |                |    |   |    |      |          |    |   |   |
|   |      |     | 3                               |                      |                |    |   |    | 1    |          |    |   |   |
|   |      |     |                                 | 次の調整へ進む              |                |    |   |    |      |          |    |   |   |

(3) 全問回答後に確認テストの合否が表示されますので、合格するまで挑戦してください。※ 問題番号を押すと、それぞれの問題の「問題文」「解説」「選択肢」が表示されます。

|                                                                                                    | C 🖞 https://eden.ac/exam                                                  | Answer?answerid | =339617898xiewmode=afterexam&recommend_retry=true | Α% | ŵ | Φ | ¢= @ | 8 |  |
|----------------------------------------------------------------------------------------------------|---------------------------------------------------------------------------|-----------------|---------------------------------------------------|----|---|---|------|---|--|
| 使業         建築         建築           (輸送版工具中の施工J について、正しい選び見を考えて選択してください。           (輸送版工具中の施工J につい、           (輸送版工具中の施工J につい、           (輸送版工具中の施工J につい、           (輸送版工具中の施工J につい、           (輸送版工具中の施工J につい、           (輸送版工具中の施工J につい、           (輸送成工具中の施工J につい、           (輸送の使用)により改め。                                                                                                    | 解率: <mark>60点</mark> /100点 <mark>不会路</mark> (合格ライ)<br>要時間 :4分 (2間正解/ 3間中) | ン:80点)          | 翻掇文                                               |    |   |   |      |   |  |
| 評価         評価           (特次装直工事の施工」につい.         ()           (特次装直工事の施工」につい.         ()           (注意:約水装置工事事業者のた         ()           ()         ()           ()         ()           ()         ()           ()         ()           ()         ()                                                                                                    | 0                                                                         |                 | 次の問題について、正しい選択肢をすべて選択してください。                      |    |   |   |      |   |  |
| 林波はこまって、正化・塩県…<br>「徐次装五工事の先上」につい…<br>「福祉的事業者のた…<br>本語の事業者のた…<br>本語の事業者のた<br>本語の事業者のた<br>本語の事業者のた<br>本語の事業者のた<br>本語の事業者のた<br>本語の事書のた<br>本語の事書のた<br>本語の事書のた<br>本語の事書のた<br>本語の事書のた<br>本語の事書のた<br>本語の事書のた<br>本語の事書のた<br>本語の事書のた<br>本語の事書のた<br>本語の事書のた<br>本語の事書のた<br>本語の事まのた<br>本語の事まのた<br>本語のの事まのた<br>本語のた<br>本語のま た<br>本語ののま た た<br>本語のた た た た た た た た た た た た た た た た た た た | REALX.                                                                    | 11.50 C         | 解説                                                |    |   |   |      |   |  |
| <ul> <li>(病火装置工事の施工」につい</li> <li>(資本施水装置工事等学者のた</li> <li>※</li> <li>※</li> <li>※ 指定の重解説の導入により改め</li> </ul>                                                                                                    | の問題について、正しい違乳」                                                            |                 | 名問題をクリックして、解答を確認してください。                           |    |   |   |      |   |  |
| <ul> <li>: 「第立路水装置工事等学者のた…</li> <li>: 新本の更解説の挿入により改め…</li> </ul>                                                                                                    | 1 「給水装置工事の施工」につい…                                                         | 0               |                                                   |    |   |   |      |   |  |
| 10公式の運動和400購入上より対処                                                                                                    | 2 「増定給水装置工事事業者のた…                                                         | ×               |                                                   |    |   |   |      |   |  |
|                                                                                                    | 3 指定の更新制の導入により改め…                                                         | 0               |                                                   |    |   |   |      |   |  |
|                                                                                                    |                                                                           |                 |                                                   |    |   |   |      |   |  |

#### (合格後の進捗画面)

| <br>ETT                         |                  | (m. 14 ) U             | а 1.4 MD   |  | 10 |
|---------------------------------|------------------|------------------------|------------|--|----|
| コース一覧へ戻る                        |                  | □未完了のコンラ               | シッのみ表示     |  |    |
| コース名: 令和5年度 愛                   | 定給水廠對工事事業者研修会    |                        |            |  |    |
|                                 | 終了率 80%          |                        |            |  |    |
| 埼玉県内の水道事業体において、指定を受けている指定給水装置工事 | 事業者が対象の研修です。     |                        |            |  |    |
| 会和5年度 招定給水裝置工學事業者研修会            |                  |                        |            |  |    |
| コンテンツ名                          | 新聞               | 进步率/借点                 | 尼特学習日      |  |    |
| ✓ ₩ 研修資料1                       | レッスン             | 100                    | 2023/08/01 |  |    |
| ✓ ↓ 6H位資料2                      | レッスン             | 100                    | 2023/08/01 |  |    |
| ✓ ↓ 研修資料3.                      | レッスン             | 100                    | 2023/08/01 |  |    |
| ✓ ▲ 施設テスト(1間)<br>(合格ライン:80点)    | テスト              | 合格<br>100 <u>慶歴を見る</u> | 2023/08/01 |  |    |
| E 727-1                         | フォーム             |                        |            |  |    |
| コース内のすべてのコンテンツを学習完              | 了すると、修了証がダウンロードで | きます。                   |            |  |    |
| Processed                       | try 🗣            |                        |            |  |    |

(4) 合格すると次の画面が表示されますので、一旦終了する場合は「トップに戻る」を、続けてアンケートに回答する場合は「次に進む」を押してください。

| D 2 解放两两-硫酸汞λ × 十                                    |         |                                                                | - | Э   | × |
|------------------------------------------------------|---------|----------------------------------------------------------------|---|-----|---|
| ← C ① https://eden.ac/examAnswerfa                   | nswerid | 3951904&viewmode=afterexam&recommend_next=true A* G 1   G 1道 福 | 0 | ••• | D |
| 正解率 100点(100点 回話)(合格ライン: 80点)<br>所要時間、1分 (3間止解: 2時中) |         | 開業文                                                            |   |     |   |
| 0 0                                                  |         | 次の問題について、正しい意味技が <u>すべて</u> 達的してください。                          |   |     |   |
| max                                                  | BSI *   | NG2                                                            |   |     |   |
| 夜の開墾について、正しい連択.                                      |         | を開闢をクリックして、解答を確認してください。                                        |   |     |   |
| Q.1 「指水装置工事の施工」につい                                   | 0       |                                                                |   |     |   |
| 0.2 「病定給水装置工事事業者のた                                   | 0       | HCA                                                            |   |     |   |
| 0.3 HERENANGUALELORN                                 | 0       | このセクションは取てとたります。その表表次の「アンウート」へ進みますか?                           |   |     |   |

### 3 アンケート

(1) 確認テスト合格後、「アンケート」を押すと次の画面が表示されますので、アンケート に回答してください。

|   | -+7)7-+4085 x +                                                                                                    |          |      |   |     |   |   | - | đ   | 3 |
|---|----------------------------------------------------------------------------------------------------|----------|------|---|-----|---|---|---|-----|---|
| ; | https://eden.ac/formSection/write?assignmentid=864258dformid=32109                                                                                                    | A        | 53   | Φ | £^≡ | Ē | 6 |   | ••• | 1 |
| 2 |                                                                                                    |          |      |   |     |   |   |   |     |   |
|   | 前のページに戻る                                                                                                    |          |      |   |     |   | _ |   |     |   |
|   | 回答者:saitama (起版部)                                                                                                    |          |      |   |     |   |   |   |     |   |
|   | <ul> <li>Q1.(回答必須)。ラーニングにより新協会を開催しましたが、今後の新協会の形態(eラーニング形式・購賞会形式<br/>○ eラーニングのはうが良い</li> <li>○ どちらでもよい</li> <li>○ 購賞会のほうが良い</li> </ul>                                                                                             | う について何い | ·ま†。 |   |     |   |   |   |     |   |
|   | <ul> <li>Q2. (図著必須) Q1の解答理由についてお答えください。(協動図答可)</li> <li>(診園の期時がなく、受益しやすい)</li> <li>テキストを読むほうが、表や回ちあり理解しやすい</li> <li>テキストを読むよう。 護備会を受けたぼうが理解しやすい</li> <li>WEE環境(通信処保、通信和金体系等)が整っていない</li> <li>協会型のも能がなく、安全</li> <li>その他</li> </ul> |          |      |   |     |   |   |   |     |   |
|   | Q3. (回答必須) 研修資料について、いががでしたか                                                                                                    |          |      |   |     |   |   |   |     |   |

(2) アンケートの各項目への入力が完了したら、提出ボタンを押してください。

|   | -+777-+1088 x +                                                    |                |   |   |     |   |                                         | - | 0 |  |
|---|--------------------------------------------------------------------|----------------|---|---|-----|---|-----------------------------------------|---|---|--|
| C | https://eden.ac/formSection/write?assignmentid=864258/formid=32109 | A <sup>€</sup> | û | Ф | ₹j≡ | œ | 8                                       | 0 |   |  |
|   | Q7. (回答必須) 自社教育等で今回の研修資料を活用したいと思いますか。                              |                |   |   |     |   |                                         |   |   |  |
|   | <ul> <li>第30</li> </ul>                                            |                |   |   |     |   |                                         |   |   |  |
|   | ○ 思わtaい                                                            |                |   |   |     |   |                                         |   |   |  |
|   | 02567521                                                           |                |   |   |     |   |                                         |   |   |  |
|   | Q8.07において、「活用したいと思う」と回答した方へお伺いします。                                 |                |   |   |     |   |                                         |   |   |  |
|   | 自社教育等で活用するにあたり、研修資料で充実するべき項目はありますか。                                |                |   |   |     |   |                                         |   |   |  |
|   | 申請・居出の提出無暇について                                                     |                |   |   |     |   |                                         |   |   |  |
|   |                                                                    |                |   |   |     |   |                                         |   |   |  |
|   |                                                                    |                |   |   |     |   |                                         |   |   |  |
|   |                                                                    |                |   |   |     |   |                                         |   |   |  |
|   |                                                                    |                |   |   |     |   |                                         |   |   |  |
|   |                                                                    |                |   |   |     |   |                                         |   |   |  |
|   | Q9. その他、本研修会に対するご意見をお聞かせください。                                      |                |   |   |     |   |                                         |   |   |  |
|   |                                                                    |                |   |   |     |   |                                         |   |   |  |
|   |                                                                    |                |   |   |     |   |                                         |   |   |  |
|   |                                                                    |                |   |   |     |   |                                         |   |   |  |
|   |                                                                    |                |   |   |     |   |                                         |   |   |  |
|   |                                                                    |                |   |   |     |   |                                         |   |   |  |
|   |                                                                    |                |   |   |     |   | ~~~~~~~~~~~~~~~~~~~~~~~~~~~~~~~~~~~~~~~ |   |   |  |
|   | 下晋之处保存 展出                                                          |                |   |   |     |   |                                         |   |   |  |

### 4 受講証明書のダウンロード

(1) 研修資料1~3、確認テスト、アンケートの全てが完結すると、画面下部に「修了証を ダウンロード」というボタンが表示されますので、押してください。

| D 2 1774-9 - eden | × +                                                     |                           |                                         |            |          | ÷. | 0 | × |
|-------------------|---------------------------------------------------------|---------------------------|-----------------------------------------|------------|----------|----|---|---|
| ← O @ http        | s://eder.ac/startFage                                   |                           | A* 🟠 🗍                                  | ር 🕆 🛈      | <b>1</b> | 8  |   | b |
|                   | コース一覧へ戻る                                                |                           | ロ未実了のコンテ                                | いいのみ表示     |          |    |   |   |
|                   | コース名: 令和5年度 番                                           | 能定給水數置工事事業者研修会            |                                         |            |          |    |   |   |
|                   | 助王県内の水道事業体において、指定を受けている指定給水装置工事<br>全和5年度 別定給水請画工学引家発研核会 | 終了率 100%<br>#事業者が対象の研修です。 |                                         |            |          |    |   |   |
|                   | コンテンツ名                                                  | 種類                        | 進逐寧/得点                                  | 尼親学習日      |          |    |   |   |
|                   | ✔ ₩億資料1                                                 | レッスン                      | 100                                     | 2023/08/01 |          |    |   |   |
|                   | ✔ ₩ 郵俗資料2                                               | レッスン                      | 100                                     | 2023/08/01 |          |    |   |   |
|                   | ✔ ₩ 预倍資料 3                                              | レッスン                      | 100                                     | 2023/08/01 |          |    |   |   |
|                   | ✓ <u>▲ 陰波テスト(3間)</u><br>(含格ライン:80点)                     | テスト                       | 100 000 000 000 000 000 000 000 000 000 | 2023/08/01 |          |    |   |   |
|                   | ✓ ( <u>₹</u> <u>₹)</u>                                  | フォーム                      | 済                                       | 2023/08/01 |          |    |   |   |
|                   |                                                         | ダウンロード<br>Hey Section     |                                         |            |          |    |   |   |

(2) 令和6年度指定給水装置工事事業者研修会の「受講証明書」が PDF データで表示され ます。「パソコン、タブレット等へ保存」又は「紙媒体にて印刷」してください。

なお、**再発行はいたしません**ので、大切に保管してください。

また、e ラーニングシステムによる研修受講完了の連絡は、不要です。

 ※ 受講証明書のダウンロードは、研修会開催期間(令和7年1月7日(火)~令和7年 2月10日(月)まで)のみとなりますので、ご注意ください。

| 🗖 🖢 H976-9- eden 🛛 🗴 호 certificate issue                | × +                                                                         |    |   |   |    |   |            | - | đ   | × |
|---------------------------------------------------------|-----------------------------------------------------------------------------|----|---|---|----|---|------------|---|-----|---|
| C 🖞 https://eden.ac/cs/Uficats.issue?courseid=86425     |                                                                             | Q. | ŝ | Φ | ¢1 | ē | <b>N</b> 2 |   | ••• | b |
| 1日   ジー   ジ 平田井 - <i>②</i>   音声で読み上げる                   | - + B   1 /1   Q   B                                                        |    |   |   |    | Q | 0          | B | 2   |   |
| <ul> <li>(i) このファイルにはアクセス許可が制限されています。一部の機能にア</li> </ul> | クセスできない可能性があります。アクセス許可の表示                                                   |    |   |   |    |   |            |   |     | × |
|                                                         | 受 諱 証 明 書<br>****** <sub>####- 思</sub>                                      |    |   |   |    |   |            |   |     |   |
|                                                         | 上記の書は、公装社団法人日本水道協会培主英支部<br>今和5年時間道治水決測工事事業者研修会を交遷した<br>ことを証明する。<br>今和6年8月1日 |    |   |   |    |   |            |   |     |   |
|                                                         | 2233年12月12月1日本水漫描绘理工用文部<br>支部長 傳水 第人 開空的                                    |    |   |   |    |   |            |   |     |   |

(3) コース名の左下に「学習済」と表示されていることを確認してください。

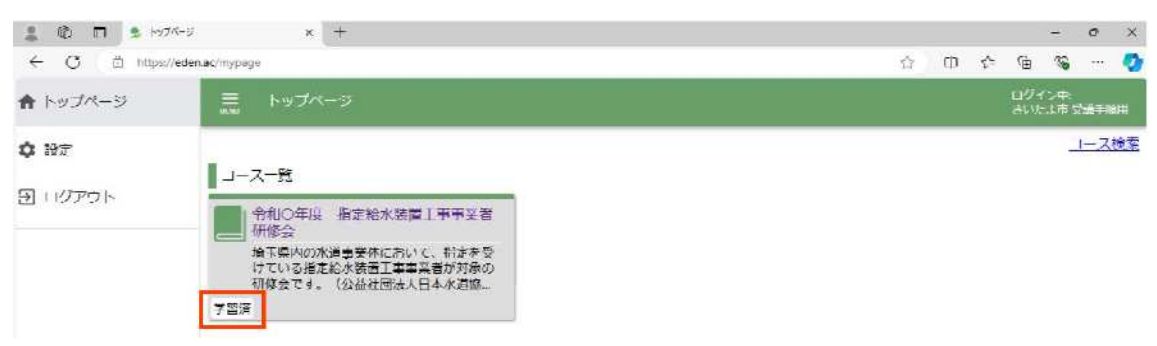

# 1 研修の受講

(1) 指定を受けている水道事業体の指定給水装置工事事業者担当の部署(以下「指定事業者 担当部署」という。)へ行ってください。

| 1 090  | Na. | 事業体名        | 所属                    | 郵便番号     | 住所             | 電話番号                        |
|--------|-----|-------------|-----------------------|----------|----------------|-----------------------------|
| Z'n    |     |             |                       |          |                | essing -                    |
|        | 1   | 越谷·松伏水道企業団  | 施設課 給水装置担当            | 343-8505 | 越谷市越ヶ谷3-5-22   | 048-966-3931                |
|        | 2   | 春日部市        | 上下水道部 施設管理課 上水道施設担当   | 344-8577 | 春日部市中央7-2-1    | 048-739-6822                |
|        | 3   | 草加市         | 上下水道部 水道営業課           | 340-8555 | 草加市氷川町2118-5   | 048-925-3135                |
|        | 4   | 八潮市         | 水道部 経営課 給水·料金担当       | 340-8588 | 八潮市中央1-3-1     | 048-996-1486                |
|        | 5   | 久喜市         | 上下水道部 水道施設課 給水係       | 340-0295 | 久喜市鷲宮6-1-1     | 0480-58-1111                |
| 東<br>部 | 6   | 幸手市         | 水道部 水道管理課 業務·庶務担当     | 340-0141 | 幸手市大字平野923     | 0480-48-0050                |
| ブロ     | 7   | 蓮田市         | 上下水道部 水道課 管理担当        | 349-0133 | 蓮田市大字閨戸88      | 048-768-1111                |
| ック     | 8   | 三郷市         | 水道部 施設課 給水係           | 341-0025 | 三郷市茂田井200      | 048-952-7101                |
| -      | 9   | 吉川市         | 水道課 施設担当              | 342-0016 | 吉川市大字会野谷496    | 048-982-7711                |
|        | 10  | 伊奈町         | 上下水道課 上水道係            | 362-0806 | 伊奈町大字小室5048    | 048-721-5555                |
| 2      | 11  | 白岡市         | 上下水道課                 | 349-0213 | 白岡市高岩2211      | 0480-92-1645                |
|        | 12  | 杉戸町         | 上下水道課 水道担当            | 345-0036 | 杉戸町杉戸1-1-1     | 0480-37-1232                |
| 9      | 13  | 宮代町         | まちづくり建設課 上下水道室        | 345-0803 | 宮代町宮東51        | 0480-33-5554                |
|        | 14  | 川越市         | 上下水道局 給水サービス課         | 350-0054 | 川越市三久保町20-10   | 049-223-3071                |
|        | 15  | 入間市         | 上下水道部 水道施設課 給水·維持管理担当 | 358-8511 | 入間市豊岡1-16-1    | 04-2964-1111                |
|        | 16  | 所沢市         | 上下水道局 窓口サービス課         | 359-1143 | 所沢市宮本町2-21-4   | 04-2921-1086                |
| 1      | 17  | 狭山市         | 水道施設課                 | 350-1380 | 狭山市入間川1-23-5   | 04-2953-1111                |
| 9      | 18  | 飯能市         | 上下水道部 水道工務課 給水·未給水担当  | 357-8501 | 飯能市大字双柳1-1     | 042- <mark>9</mark> 73-2111 |
|        | 19  | 東松山市        | 建設部 上下水道経営課           | 355-0033 | 東松山市山崎町21      | 0493-22-1123                |
| 2      | 20  | 日高市         | 上•下水道部 水道課 整備維持担当     | 350-1247 | 日高市大字高岡150     | 042-989-2363                |
|        | 21  | 富士見市        | 建設部 水道課 給水グループ        | 354-8511 | 富士見市大字鶴馬1800-1 | 049-251-2711                |
| 西      | 22  | ふじみ野市       | 都市政策部 上下水道課 水道施設係     | 356-8501 | ふじみ野市福岡1-1-1   | 049-220-2078                |
| 部      | 23  | 坂戸、鶴ヶ島水道企業団 | 給水課 給水担当              | 350-0214 | 坂戸市千代田1-1-16   | 049-283-1954                |
|        | 24  | 小川町         | 上下水道課 水道グルーフ          | 355-0392 | 小川町大字大塚55      | 0493-72-1221                |
| ック     | 25  | 越生町         | 水道課 施設整備担当            | 350-0423 | 越生町大字大満629     | 049-292-3002                |
| 2      | 26  | 川島町         | 上下水道課 上水道グループ         | 350-0192 | 下八ツ林870番地1     | 049-297-1818                |
|        | 27  | ときがわ町       | 水道課 水道施設担当            | 355-0396 | ときがわ町大字桃木32    | 0493-65-1555                |
|        | 28  | 滑川町         | 上下水道課 施設担当            | 355-8585 | 滑川町大字福田750-1   | 0493-56-2231                |
|        | 29  | 鳩山町         | 上下水道課 業務担当            | 350-0392 | 鳩山町大字大豆戸184-16 | 049-296-1228                |
|        | 30  | 三芳町         | 上下水道課 水道施設担当          | 354-0041 | 三芳町藤久保1047-1   | 049-274-1014                |
|        | 31  | 毛呂山町        | 水道課 施設係               | 350-0493 | 毛呂山町中央2-1      | 049-295-2112                |
|        | 32  | 吉見町         | 水生活課 水道業務係            | 355-0192 | 吉見町下細谷411      | 0493-54-1545                |
|        | 33  | 嵐山町         | 上下水道課 管理担当            | 355-0211 | 嵐山町杉山1030-1    | 0493-62-0728                |
|        | 34  | 東秩父村        | 建設課 水道担当              | 355-0393 | 東秩父村大字御堂634    | 0493-82-1222                |

(次ページへ続く)

| 組確         | 研修  | 修資料、確認テスト及<br>テスト及びアンケート | びアンケートは、指定を受けている水道引<br>は、資料を受け取った水道事業体へ提出 | 事業体から受<br>してください。 | け取ってください。          |                             |
|------------|-----|--------------------------|-------------------------------------------|-------------------|--------------------|-----------------------------|
| プロック<br>区分 | No. | 事業体名                     | 所属                                        | 郵便番号              | 住所                 | 電話番号                        |
| _          | 35  | さいたま市                    | 水道局 業務部 給水装置課                             | 331-0814          | さいたま市北区東大成町2-445-1 | 048-788-26 <mark>4</mark> 4 |
|            | 36  | 川口市                      | 上下水道局 事業部 上水道維持課 審査係                      | 332-8501          | 川口市青木5-13-1        | 048-258-4132                |
| 20         | 37  | 上尾市                      | 上下水道部 業務課 給水担当                            | 362-0013          | 上尾市大字上尾村1157       | 048-775-5161                |
| 南朝         | 38  | 和光市                      | 上下水道部 水道施設課 給水担当                          | 351-0192          | 和光市広沢1-5           | 048-463-2153                |
| ポブ         | 39  | 志木市                      | 上下水道部 水道施設課 水道施設グループ                      | 353-0002          | 志木市中宗岡1-17-10      | 048-473-1299                |
|            | 40  | 朝霞市                      | 上下水道部 水道施設課 水道工務係                         | 351-0024          | 朝霞市泉水2-13-1        | 048-463-8699                |
| ク          | 41  | 戸田市                      | 水安全部 水道施設課                                | 335-0026          | 戸田市新曽南3-1-5        | 048-229-4638                |
| 967 U      | 42  | 新座市                      | インフラ整備部 水道業務課                             | 352-8623          | 新座市野火止1-1-1        | 048-477-5258                |
|            | 43  | 蕨市                       | 水道事業 水道部 維持管理課                            | 335-0004          | 蕨市中央2-10-6         | 048-432-2217                |
|            | 44  | 桶川北本水道企業団                | 給水課                                       | 364-0013          | 北本市中丸6-83          | 048-591-2775                |
|            | 45  | 熊谷市                      | 上下水道部 水道課 給水係                             | 360-0811          | 熊谷市原島1031          | 048-520-4136                |
|            | 46  | 行田市                      | 都市整備部 水道課 業務担当                            | 361-0038          | 行田市前谷1-1           | 048-553-0131                |
| 3          | 47  | 秋父広域市町村圏組合               | 水道局 工務課                                   | 368-0054          | 秩父市別所538           | 0494-25-5222                |
|            | 48  | 鴻巣市                      | 上下水道部 水道課 給水担当                            | 365-8601          | 鴻巣市中央1-1           | 048-577-8133                |
| 北          | 49  | 加須市                      | 上下水道部 水道課 業務担当                            | 347-0063          | 加須市久下4-50-1        | 0480-65-5222                |
| 部<br>ブ     | 50  | 羽生市                      | まちづくり部 水道課 工務係                            | 348-0026          | 羽生市大字下羽生134        | 048-561-0969                |
|            | 51  | 深谷市                      | 環境水道部 水道工務課 給配水係                          | 369-0211          | 深谷市岡部1086          | 048-577-7529                |
| ク          | 52  | 本庄市                      | 上下水道部 水道課 工務係                             | 367-0054          | 本庄市千代田3-4-5        | 0495-22-2152                |
|            | 53  | 神川町                      | 上下水道課                                     | 367-0235          | 神川町大字新宿555-2       | 0495-77-3781                |
|            | 54  | 上里町                      | 上下水道課 水道施設係                               | 369-0392          | 上里町大字七本木5518       | 0495-33-4161                |
|            | 55  | 美里町                      | 上下水道課 業務係                                 | 367-0194          | 美里町大字木部323-1       | 0495-76-1118                |
|            | 56  | 寄居町                      | 上下水道課 上水道工務班                              | 369-1292          | 寄居町大字寄居1180-1      | 048-581-2121                |

- (2) 水道事業体の指定事業者担当部署の窓口にて配布している「研修資料提供願」を記入して、「紙研修資料」「確認テスト」「アンケート」を受け取ってください。
- (3) 紙研修資料により研修を受講し、確認テスト及びアンケートを記入してください。
- (4) 記入した「確認テスト」及び「アンケート」を、紙研修資料を受け取った水道事業体の 指定事業者担当部署へ提出してください。

### ※ 確認テスト及びアンケートを提出しないと受講修了とならず、受講証明書が送付さ れませんので、ご注意ください。

2 受講証明書の送付

研修修了後、1か月程度で「指定給水装置工事事業者研修会のお知らせ」はがきを送付 した住所宛てに「受講証明書」を発送します。

再発行はいたしませんので、大切に保管してください。